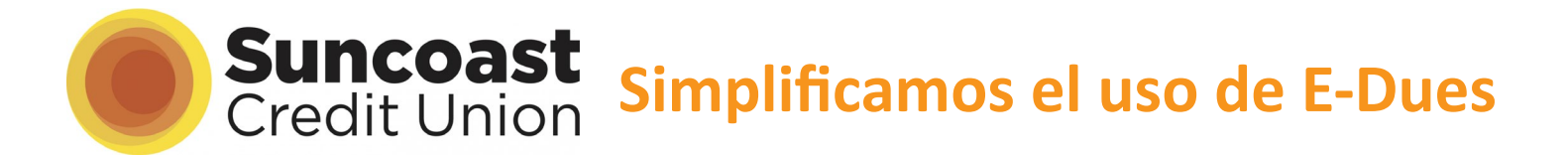

Las personas que trabajan en la industria de la educación pasan sus carreras creando un futuro positivo para los estudiantes. ¡En Suncoast, estamos para ayudarle a crear un futuro financiero positivo para usted!

Abra una Cuenta de Cheques de Suncoast Credit Union sin cargo para pagar con eDues las cuotas de la cooperativa y gane \$100 de recompensas en efectivo.\* Escanee el código QR o visite fea-join.suncoastcreditunion.com para abrir el portal de membresía.

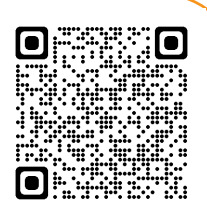

- 1. Seleccione "Membresía personal"
- **2.** Seleccione su ciudadanía
- **3.** Seleccione su cooperativa local e ingrese su información básica
- 4. Ingrese su dirección
- 5. Verifique su identidad
- 6. Financie su cuenta

| 1 Baak tofe Member                                                                                                    | 2<br>Baic Info                                                                                                    | Funding You're a Member                                     | Back Info                                                                                                    |
|----------------------------------------------------------------------------------------------------|----------------------------------------------------------------------------------------------------|-------------------------------------------------------------|----------------------------------------------------------------------------------------------------|
| Join the Suncoast family!<br>This shouldn't take long, is this account for you or your business?<br>Personal Membership Business Membership Aired y started an application?<br>Resume | Join the Suncoast family!<br>Select your citizenship type below, this will help us di<br>Sect Casedon Type<br>Select.<br>Select.<br>Permanent Resident                                                                                                    | rect you to the correct application.                        | Hello! Find, tel un about yourself. Please ensure the information provided matches what is on your ID. Sectors for the sector of the sector of |
|                                                                                                    | Inter-Permanent Resident  Inter-Permanent Resident  Inter-Permanent R | What is my Citizenship Type?                                | Ernal Address  Confrom Ernal Address  Confrom Ernal Address  Data of Broch  Whithis Places Number  White any non-model finding inside to marry no. Nate all the memory for short to an incoment of cond                                                                                                    |
| Exact lefts     Meretity     Funding     Vourie a Member     Welcome,     Where do you live?                                                                                          | It's really you, right?<br>Your identity is important to us. We can verify that here<br>SSN or TIN Confirm SSN or TIN                                                                                                    | Continue                                                    | 6 S<br>Basic Info Identity Funding                                                                                                    |
| Street Address Continue Apt., Suite, etc. Back City City Zip Code Zig Code                                                                                                    | Select Select                                                                                                    | Back      Why does Suncast need Social     Security number? | AWESOME: LEES COMPECT. How do you want to move your money? Steven, your New Savings Account needs at least five dollars for now! ADD A BANKA! Before you choose your Suncoast accounts, you'll need to decide how to fund ADD A CA                                                                                                    |
| <b>iFelicitacion</b><br>iLe damos la bienvenida a la                                                                                                    | es!<br>familia Suncoast!                                                                                                    | I'm sticking<br>th my union!<br>Inscríbas<br>de su cue      | Próximo paso:<br>e en eDues con la información<br>enta de Suncoast Credit Union.                                                                                                    |

\*Oferta válida para nuevas membresías y Cuenta Smart Checking. No se requiere un saldo mínimo para abrir o mantener una cuenta Smart Checking para recibir la recompensa de \$100. Su Smart Checking ofrecerá una tasa de porcentaje anual del 0.01% y está sujeta a cambios. El depósito directo o ACH deben realizarse dentro de los 90 días a partir de la fecha en que se abrió la cuenta de cheques. El pago de la recompensa en efectivo se realiza dentro de los 7 días hábiles posteriores al depósito directo o ACH. No se puede combinar con otras ofertas. El depósito de \$100 puede calificar como ingreso gravable y se emitirá un formulario 1099INT para informar el valor de esta oferta. Consulte con su asesor impositivo si tiene preguntas.

Tenga en cuenta que si deja su cuenta al descubierto, se cobra un cargo por fondos insuficientes que son Fondos insuficientes pagados (NSF) y/o Partidas impagas con devolución de débito de cheque/ACH. Consulte la lista de cargos en suncoastcreditunion.com para obtener más detalles. El acceso gratis a ATM es a través de la red de ATM CO-OP.

# jeDues es seguro, fácil y le toma a la mayoría de los miembros menos de 5 minutos configurarlo! Una guía para miembros para convertirse a eDues

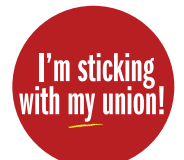

FEA utiliza Plaid, un conocido sistema de pago (utilizado por empresas como Venmo) que vincula de forma segura las cuentas bancarias de los consumidores con las aplicaciones. En los siguientes pasos, permitirá que Plaid conecte su cuenta bancaria a la cuenta bancaria de su sindicato. **Tenga en cuenta que su sindi-cato local y FEA no tendrán acceso a su información bancaria; solo recibirán los pagos de sus cuotas.** 

### Paso 1: Abra su email per-sonalizado y haga clic en el enlace seguro

A Cada miembro recibirá un email personalizado de centralmembershipsystem@floridaea.org con el asunto "I'm sticking with my union eDues Payment Summary":

| Asunto:        | I'm sticking with my union - eDues<br>Payment Summary |
|----------------|-------------------------------------------------------|
| De: cent       | ralmembershipsystem@floridaea.org                     |
| Para: (N       | ombre del miembro)                                    |
| Dear (n        | ombre del miembro),                                   |
| Thank y        | ou for being a member of                              |
|                |                                                       |
| Please         | click here to <u>securely complete your</u>           |
| bank re        | gistration in the FEA Membership                      |
| Portal.        |                                                       |
|                |                                                       |
|                |                                                       |
| $(\mathbf{O})$ | $\sim$                                                |
|                |                                                       |

personalizado que se encuentra en la parte inferior del correo electrónico ("Please click here to <u>securely</u> <u>complete your bank registration</u> in the FEA Membership Portal.")

\* Si no ve su email en su bandeja de entrada,verifique sus carpetas de correo no deseado, basura o promociones.

\*Si todavía no puede ver su email, comuníquese con su cooperativa porque pueden tener una dirección de email distinta en sus registros.

#### Paso 2: cree su contraseña segura

A Después de hacer clic en el enlace, accederá a la pantalla de registro completo en el portal seguro para miembros de FEA. Su nombre, apellido y dirección de email se completarán automáticamente. Puede cambiar su dirección de email aquí.

B Por seguridad, su contraseña debe tener 12 caracteres e incluir al menos una letra, un número y un símbolo. Cuando haya creado su contraseña, haga clic en el botón Create Account en la parte inferior de la pantalla.

|        | First Name *                                                                                                    |                |
|--------|----------------------------------------------------------------------------------------------------|----------------|
|        | Jenny                                                                                                    |                |
|        | A trait<br>JennyMandeloni@gmail.com                                                                                                    | e              |
|        | Password*                                                                                                    | e              |
|        | Confirm password *                                                                                                    | e              |
| Membe  | Image: Image: | ( ! un símbolo |
| Portal | Memberships                                                                                                    |                |
|        |                                                                                                    |                |
|        | Your Local Union's Name                                                                                                    |                |
|        |                                                                                                    |                |
|        | (850) 201-2800                                                                                                    |                |

 ¡Ya está registrado en el portal seguro para miembros! Haga clic en el botón Set up now en la esquina inferior derecha para conectar su banco.

| 4     | Profile                                                                                                    |
|-------|----------------------------------------------------------------------------------------------------|
| ning! | Jenny Mandeloni<br>Urion City, FL<br>citaNOE PASSWORD                                                                                                    |
|       | Payment Method Customer ID Note Funding Source Status Automatics Automatics A |
|       | Pending Payment Method Set-up It looks like you chose to pay your dues with ACH but you still need need to set up your payment method.                                                                                                    |

#### Paso 3: vincule su cuenta bancaria

Busque y seleccione Suncoast Credit Union en la lista de búsqueda y siga las indicaciones que aparecen en la pantalla.

Después de hacer clic en "Continuar", se abre una ventana nueva donde se le indicará que ingresa a su Cuenta de Suncoast.

Siga las indicaciones para conectar su cuenta con el sistema PLAID.

| ← ∰PLAID                             | ×                                                                                                    | 88 PLAID                                   |        |
|--------------------------------------|----------------------------------------------------------------------------------------------------|--------------------------------------------|--------|
| Select your institution              |                                                                                                    |                                            |        |
| Search Institutions                  | Enter your credentia<br>By providing your Sunceast Cr<br>credentials to Plaid, you're ena<br>retrieve your financial data. | tials<br>Credit Union<br>nabiling Plaid to |        |
| TD Bank<br>www.tdbank.com            | Member Number                                                                                                    | Success                                    | efully |
|                                      | Password                                                                                                    | Inked to FEA Member Ports                  | al     |
|                                      | Submit                                                                                                    |                                            |        |
| Regions Bank<br>www.regions.com      |                                                                                                    | _                                          |        |
| Capital One<br>www.capitalone.com/   |                                                                                                    |                                            |        |
| citi Citibank Online<br>www.clti.com |                                                                                                    | Continue                                   |        |

\* Tenga en cuenta: las capturas de pantalla son compuestas; Cada banco requiere diferentes formas de autenticación y utiliza cualquier función de seguridad que haya habilitado para su banca en línea.

\*Si no ve Suncoast Credit Union en la lista, vaya hasta el final y seleccione "**Link with Account Numbers**". Luego se le indicará que ingrese su número de miembro y número de enrutamiento de Suncoast Credit Union.

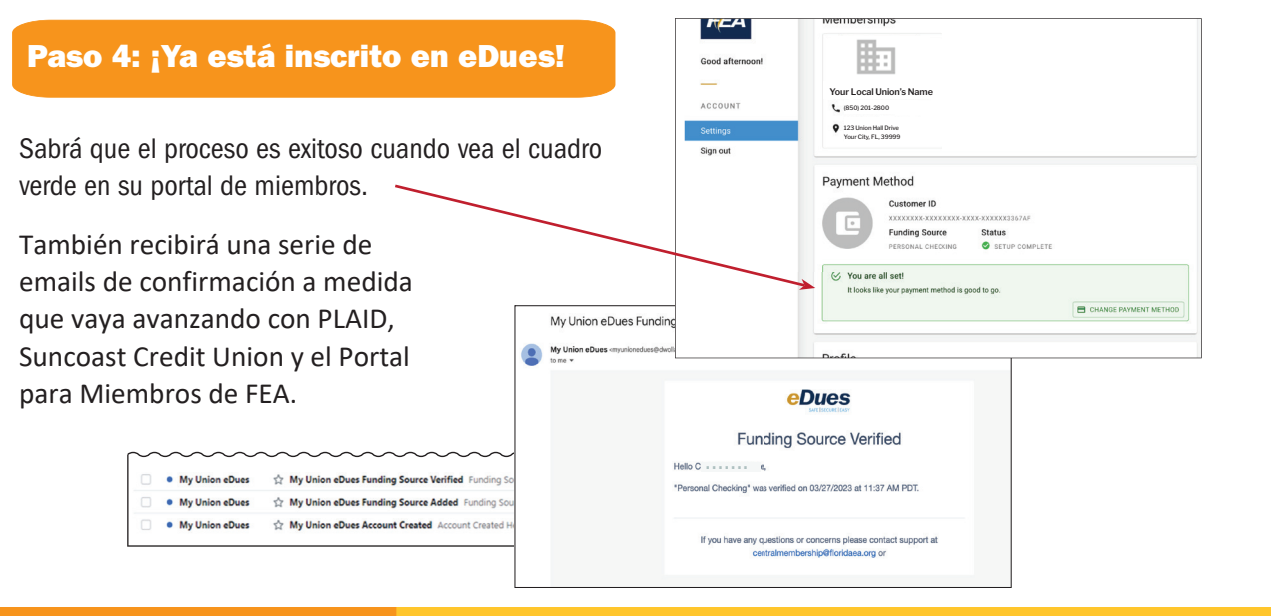

Educators Choice

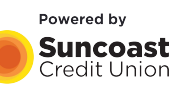

**Educators Choice** es un programa de orientación y planificación financiera exclusivo para los miembros de FEA. A través de Educators Choice, los miembros de FEA obtienen acceso a seminarios virtuales y en persona y cursos de capacitación financiera presenciales gratuitos. Los miembros también reciben beneficios exclusivos y asesoramiento personalizado sin costo para crear un plan financiero individual, único y personalizado.

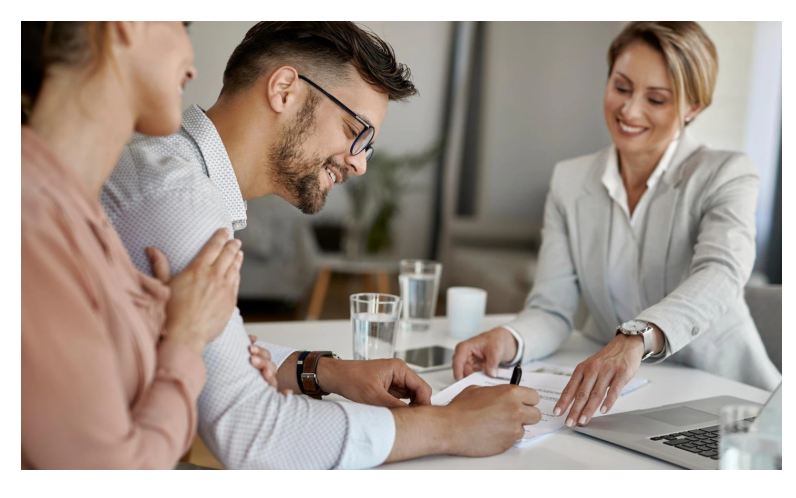

## EducatorsChoice.com